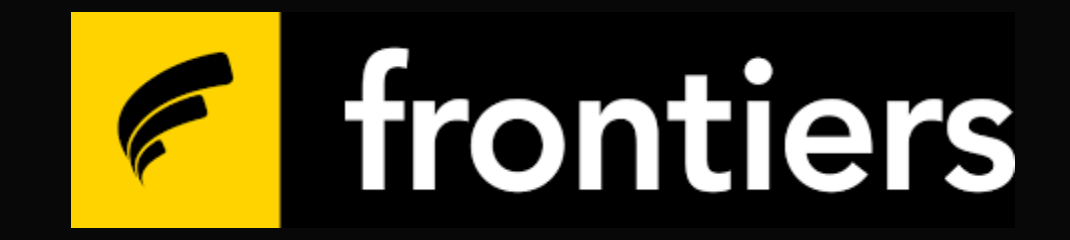

## Curso ACT Como Recuperar a Senha

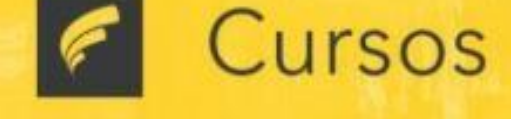

|                                          |                                                           | Esqueceu s           |
|------------------------------------------|-----------------------------------------------------------|----------------------|
| Identificação / email                    | Esqueceu o seu usuário ou senha?                          | usuário ou<br>senha? |
| Senha                                    | O uso de Cookies deve ser permitido<br>no seu navegador 💡 |                      |
| Lembrar identificação de us              | Jário                                                     |                      |
| Acessar                                  |                                                           |                      |
|                                          |                                                           |                      |
| Cadastre-se                              |                                                           |                      |
| Para ter acesso completo a este site, vo | cê primeiro precisa criar uma conta.                      |                      |
| Criar uma conta                          |                                                           |                      |

▲ Se você tiver alguma dificuldade em concluir a inscrição, basta acessar o link abaixo e logo a equipe de Suporte Técnico entrará em contato. ▲

https://newaccount1613685538805.freshdesk.com/support/tickets/new

Ativar o Wir Acesse Configu

Clique am

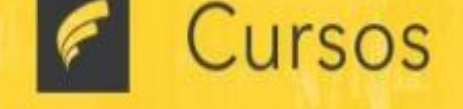

😂 > Página inicial > Acessar > Senha esquecida

Para redefinir sua senha, preencha seu usuário ou seu email abaixo. Se sua conta for encontrada no banco de dados, um email será enviado para seu endereço de email, com as instruções sobre como restabelecer seu acesso.

Buscar por identificação de usuário

| Identificação de usuário      | Não preencher aqui |                                               |
|-------------------------------|--------------------|-----------------------------------------------|
|                               | Buscar             |                                               |
| Buscar pelo endereço de email |                    | Preencha o Campo                              |
| Endereço de email             |                    | com email cadastrado.<br>Em seguida clique em |
|                               | Buscar             | Buscar                                        |

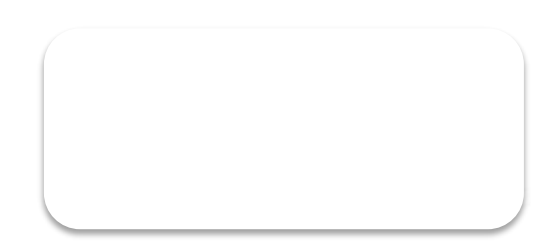

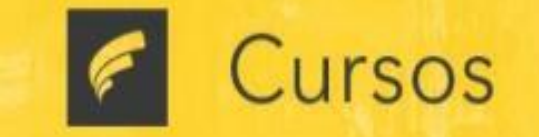

😂 > Página inicial > Acessar > Senha esquecida

Verifique sua caixa de email, você receberá o email de redefinição no mesmo isntante, caso não tenha recebido em sua Caixa de Entrada verifique se o memso foi direcionado para caixa de: Spam ou Lixo Eletrônico

Caixa de Promoções

Se o nome de usuário ou o email estiverem corretos, um email deve ter sido enviado a você.

Este email contém instruções simples para confirmar e completar a alteração de senha. Em caso de dificuldades, contate o administrador do site.

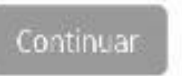

**ATENÇÃO** : O link de Redefinição de senha enviado para seu email tem validade de 30 Minutos . Então aconselhamos que assim que solicitar concluir o processo.

| ( | Gmail                  |                                | ٩                      | Pesq                           | Jisar e∙r                        | nai              |                          |                          |                   |                          |                            |                  |                    |                 |         |         |        |        |  |  |  |  |   |  |  |  |  |  |  |  |   |   |   |   |   |          |   |   |          |  |         |      |          | 1000    | 3 |         |         |           |           |           |          |           |        |        |   |   |  |  |  |  |  |  |  |  |  |  |  |  |     |     |       |      |     |      |      | 0  | 1 | ٢ |   |   |
|---|------------------------|--------------------------------|------------------------|--------------------------------|----------------------------------|------------------|--------------------------|--------------------------|-------------------|--------------------------|----------------------------|------------------|--------------------|-----------------|---------|---------|--------|--------|--|--|--|--|---|--|--|--|--|--|--|--|---|---|---|---|---|----------|---|---|----------|--|---------|------|----------|---------|---|---------|---------|-----------|-----------|-----------|----------|-----------|--------|--------|---|---|--|--|--|--|--|--|--|--|--|--|--|--|-----|-----|-------|------|-----|------|------|----|---|---|---|---|
| ÷ | •                      | 0 🖬                            |                        | <u> </u>                       | •                                |                  | Ð                        | • :                      |                   |                          |                            |                  |                    |                 |         |         |        |        |  |  |  |  |   |  |  |  |  |  |  |  |   |   |   |   |   |          |   |   |          |  |         |      |          |         |   |         |         |           |           |           |          |           |        |        |   |   |  |  |  |  |  |  |  |  |  |  |  |  |     |     |       |      |     | 1    | de 7 | 60 | 4 |   | > |   |
|   | Cur                    | rsos Fro                       | ntier                  | s Bras                         | il: ped                          | lido             | de r                     | edefin                   | ição              | ) de                     | ) se                       | nha              |                    | Cax             | a de er | trada > |        |        |  |  |  |  |   |  |  |  |  |  |  |  |   |   |   |   |   |          |   |   |          |  |         |      |          |         |   |         |         |           |           |           |          |           |        |        |   |   |  |  |  |  |  |  |  |  |  |  |  |  |     |     |       |      |     |      |      |    | ę | 9 | Ø | 0 |
|   | Curse<br>para r        | os Frontiers<br>mm +           | Brazil                 | (via Cur:                      | os Front                         | iers)            | cursos                   | frontiersø               | gmail             | com>                     | 8                          |                  |                    |                 |         |         |        |        |  |  |  |  |   |  |  |  |  |  |  |  |   |   |   |   |   |          |   |   |          |  |         |      |          |         |   |         |         |           |           |           |          |           |        |        |   |   |  |  |  |  |  |  |  |  |  |  |  |  | 100 | 172 | 49 (r | há Q | min | uto) |      | ۵  | + | ŝ | : |   |
|   | Oi                     |                                |                        |                                |                                  |                  |                          |                          |                   |                          |                            |                  |                    |                 |         |         |        |        |  |  |  |  |   |  |  |  |  |  |  |  |   |   |   |   |   |          |   |   |          |  |         |      |          |         |   |         |         |           |           |           |          |           |        |        |   |   |  |  |  |  |  |  |  |  |  |  |  |  |     |     |       |      |     |      |      |    |   |   |   |   |
|   | Um p<br>Para           | edido de rede<br>confirmar est | ifinição (<br>e pedido | le senha<br>e definir          | foi solicita<br>uma nova         | ida pai<br>senha | a a sua<br>i para s      | a conta<br>ua conta,     | por fav           | f no<br>or, ac           | site (                     | Cursos<br>o segu | s Fron<br>uinte li | tiers E<br>ink: | Brasil. |         |        |        |  |  |  |  |   |  |  |  |  |  |  |  |   |   |   |   |   |          |   |   |          |  |         |      |          |         |   |         |         |           |           |           |          |           |        |        |   |   |  |  |  |  |  |  |  |  |  |  |  |  |     |     |       |      |     |      |      |    |   |   |   |   |
|   | <u>https:</u><br>(Este | //cursos.fron<br>link é válido | liers org<br>por 30 n  | <u>br/login/l</u><br>iinutos a | pr <u>gol_pas</u><br>partir do n | sword<br>namen   | <u>ohp?toi</u><br>to que | ken= QQC3<br>esta redefi | MisPC<br>înição 1 | <u>ziflOf</u><br>foi sol | i <u>p51 za</u><br>licitad | (OMV1)<br>a)     | <u>EqNrS</u>       | SaNo7           | -       |         | C<br>F | C<br>F |  |  |  |  | I |  |  |  |  |  |  |  | ( | ( | ( | ( | F | CI<br>RI | E | L | LI<br>Ei |  | . <br>: | <br> | IQ<br>DI | U<br>EF | E | N<br>NI | T<br>SI | TE<br>SU/ | LI<br>A S | NI<br>SEI | NK<br>NK | (  <br> / | P<br>A | γ<br>Λ | R | Α |  |  |  |  |  |  |  |  |  |  |  |  |     |     |       |      |     |      |      |    |   |   |   |   |
|   | Se es                  | ta redefiniçã                  | o de sen               | ha não fo                      | solicitad                        | a por v          | acē, ig                  | nore este (              | e-mail            |                          |                            |                  |                    |                 |         |         |        |        |  |  |  |  |   |  |  |  |  |  |  |  |   |   |   |   |   |          |   |   |          |  |         |      |          |         |   |         |         |           |           |           |          |           |        |        |   |   |  |  |  |  |  |  |  |  |  |  |  |  |     |     |       |      |     |      |      |    |   |   |   |   |
|   | Se pr                  | ecisar de aju                  | da, entre              | em cont                        | ato com o                        | admi             | nistrado                 | r                        |                   |                          |                            |                  |                    |                 |         |         |        |        |  |  |  |  |   |  |  |  |  |  |  |  |   |   |   |   |   |          |   |   |          |  |         |      |          |         |   |         |         |           |           |           |          |           |        |        |   |   |  |  |  |  |  |  |  |  |  |  |  |  |     |     |       |      |     |      |      |    |   |   |   |   |
|   | httos:                 | //forms.gle/J                  | 1/76ТЪС                | raPtVgL8                       | 6                                |                  |                          |                          |                   |                          |                            |                  |                    |                 |         |         |        |        |  |  |  |  |   |  |  |  |  |  |  |  |   |   |   |   |   |          |   |   |          |  |         |      |          |         |   |         |         |           |           |           |          |           |        |        |   |   |  |  |  |  |  |  |  |  |  |  |  |  |     |     |       |      |     |      |      |    |   |   |   |   |
|   | *                      | Responde                       | e                      | 🔹 Enc                          | aminhar                          |                  |                          |                          |                   |                          |                            |                  |                    |                 |         |         |        |        |  |  |  |  |   |  |  |  |  |  |  |  |   |   |   |   |   |          |   |   |          |  |         |      |          |         |   |         |         |           |           |           |          |           |        |        |   |   |  |  |  |  |  |  |  |  |  |  |  |  |     |     |       |      |     |      |      |    |   |   |   |   |

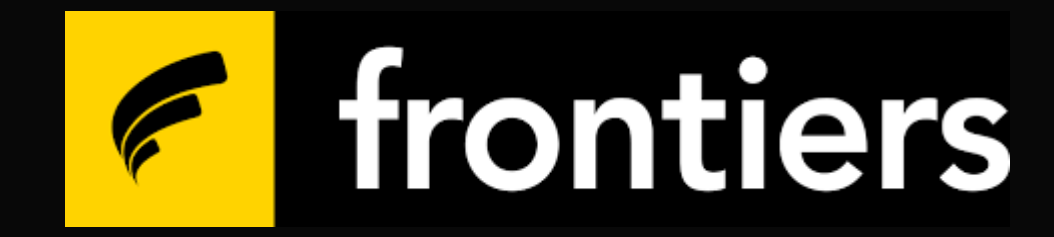

## Backup